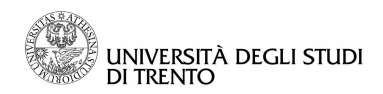

# Domanda conseguimento titolo

## Presentazione domanda in Esse3

### Corsi L2

| Som | mario                                            |   |
|-----|--------------------------------------------------|---|
| 1.  | Presentazione domanda                            | 2 |
| 2.  | Modifica dei dati prima di confermare la domanda | 5 |

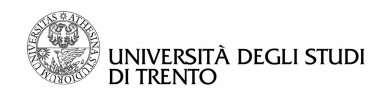

#### 1. Presentazione domanda

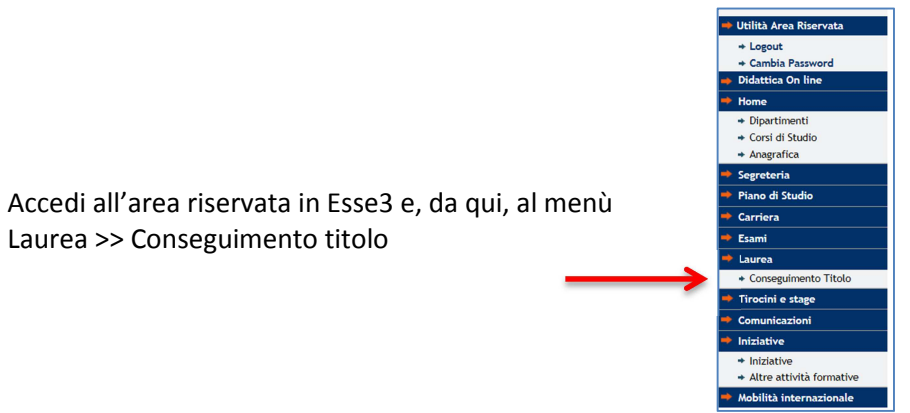

Prosegui cliccando su "Presentazione domanda"

| UNIVERSITÀ DEGLI STUDI<br>DI TRENTO                                                     | ESSE3<br>servizi online<br>per la didattica                                                                                                    |
|-----------------------------------------------------------------------------------------|----------------------------------------------------------------------------------------------------|
| Home unitr.it myunitri peop                                                             | e beposk Bacheca conseguimento titolo La domanda di conseguimento titolo deve essere presentata entro le scadenze e con le modalità stabilite per il proprio corso di studio: verifica entrambe le informazioni sui sito dei tuo corso. La presentazione online tramite Esse3 è possibile solo se è prevista dal tuo corso di studio e attivata a sistema.  |
| <ul> <li>Utilità Area Riservata</li> <li>+ Logout</li> <li>+ Cambia Password</li> </ul> | Studente                                                                                                    |
| Didattica On line Home Dipartimenti                                                     | Presentazione domanda                                                                                                    |
| Home unitri.it myunitri peop                                                            | e hetpdesk Presentazione domanda La presentazione online tramite Esse3 è possibile solo se è prevista dal corso di studio e attivata a sistema.                                                                                                    |
| Home unitn.it myunitn peop                                                              | Presentazione domanda                                                                                                    |
| Studente                                                                                | Informazioni La domanda di conseguimento titolo deve essere presentata entro le scadenze e con le modalità definite per il proprio corso di studio: verifica entrambe le informazioni sul sito del tuo corso. Nel caso in cui il tuo corso di studio preveda la compilazione della domanda in Esse3, nelle prossime pagine potrai completare la procedura.  |
| ➡ Utilità Area Riservata<br>→ Logout                                                    | Alla domanda sarà necessario allegare, nell'apposita sezione, la ricevuta di compilazione del questionario <u>AlmaLaurea</u> (è sufficiente il pdf non firmato) e, se previsto dal regolamento del corso di studio, l'<br>elaborato scritto.<br>Si consiglia pertanto di predisporre tali documenti in formato .pdf prima della compilazione della domanda. |
| <ul> <li>Cambia Password</li> <li>Didattica On line</li> <li>Home</li> </ul>            | Indietro Avanti                                                                                                    |

Seleziona l'appello di laurea e clicca su "Avanti"

| Home unitn.it myunitn people hel                                                     | lpdesk                                                                                                    |                              |                 |            |                     |   |  |
|--------------------------------------------------------------------------------------|----------------------------------------------------------------------------------------------------|------------------------------|-----------------|------------|---------------------|---|--|
| Studente                                                                             | Scelta sessione e appello di laurea       Image: Comparison of Comparison of Comparison |                              |                 |            | * Dato obbligatorio |   |  |
| 🔿 Utilità Area Riservata                                                             | Nome<br>Cognome<br>Matricola<br>Corso di studio                                                                                                    |                              |                 |            |                     | - |  |
| <ul> <li>→ Logout</li> <li>→ Cambia Password</li> <li>→ Didattica On line</li> </ul> | Sessione e appello<br>Appelli*                                                                                                    | sessione test dal 01/01/2016 | 6 al 31/03/2016 |            |                     |   |  |
| Home<br>+ Dipartimenti                                                               | Appello                                                                                                    | Anno accademico              | Sessione        | Data       | Dettaglio           |   |  |
| Corsi di Studio     Anagrafica                                                       | sessione primaverile A.A. 2014                                                                                                    | 2014/2015                    | test            | 29/02/2016 | <u>Visualizza</u>   |   |  |
| 🏓 Segreteria                                                                         | Indietro Avanti                                                                                                    |                              |                 |            |                     | 1 |  |

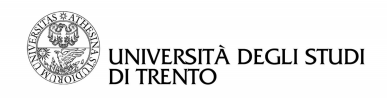

| Home unitn.it myunitn people                                                            | helpdesk                                                                                                    |                                                                      |                   |                                               |
|-----------------------------------------------------------------------------------------|----------------------------------------------------------------------------------------------------|----------------------------------------------------------------------|-------------------|-----------------------------------------------|
| Studente                                                                                | Servizi post-laurea e dichiarazioni<br>Prima di procedere è necessario tu scelga se iscriverti ai servizi Job Guidance e, per poterti l<br>riconsegnare tutte le opere in prestito presso il Sistema Bibliotecario di Ateneo ed essere in r | aureare, prima della seduta di l<br>egola con l'Opera Universitaria. | urea devi         | Legenda<br>* Dato obbligatorio                |
|                                                                                         | Compila i tre moduli in questa pagina e prosegui<br>Modulo<br>Iscrizione ai servizi dell'ufficio Job Guidance *                                                                                                    | Status                                                               | Azioni<br>Compila | Questionario completo Questionario incompleto |
| <ul> <li>Utilità Area Riservata</li> <li>+ Logout</li> <li>+ Cambia Password</li> </ul> | Dichiarazione Opera Universitaria *<br>Dichiarazione prestiti Sistema Bibliotecario di Ateneo *                                                                                                    | !<br>!                                                               | <u>Compila</u>    |                                               |
| Altre Carriere<br>Didattica On line                                                     | Indietro                                                                                                    |                                                                      |                   |                                               |

| Studente                        | Servizi post-laurea e dichiarazioni<br>Prina di procedere è necessario tu scelga se iscrivetti al servizi Job Guidance e, per poterti laurean<br>riconsegnare tutte le opere in prestito preso II Stema Bibliotecario di Ateneo ed essere in regola e<br>Compila i tre moduli in questa pagina e prosegui | r, prima della sedi<br>on l'Opera Univers | uta di laurea devi<br>itaria. | Legenda  Cato obbligatorio  Questionario completo |
|---------------------------------|----------------------------------------------------------------------------------------------------|-------------------------------------------|-------------------------------|---------------------------------------------------|
|                                 | Modulo                                                                                                    | Status                                    | Azioni                        | ? Questionario incompleto                         |
| Utilità Area Riservata          | Dichiarazione Opera Universitaria                                                                                                    | ~                                         | Compila                       |                                                   |
| + Cambia Password<br>e Carriere | Dichiarazione prestiti Sistema Bibliotecario di Ateneo                                                                                                    | ~                                         | Compila                       |                                                   |
| Didattica On line<br>Home       | Avanti                                                                                                    |                                           |                               |                                                   |

Inserisci i dati richiesti per la prova finale e, ove previsto, il nome del docente supervisore

| Home unitn.it myunitn people          | helpdesk                                                                                                    |                     |
|---------------------------------------|----------------------------------------------------------------------------------------------------|---------------------|
|                                       | Informazioni prova finale                                                                                              | E Lanada            |
| Studente                              | Injoi mazioni prova jinate                                                                                             | Legenda             |
|                                       | F richiesto, inoltre, di segnalare il consenso o meno alla pubblicazione del curriculum vitae da parte di Almai aurea. | * Dato obbligatorio |
|                                       | Titolo dell'elaborato scritto o argomento del colloquio                                                                |                     |
|                                       | Tipo tesi* Nessuna tesi V                                                                                              |                     |
|                                       | Titolo dell'elaborato scritto o argomento                                                                              |                     |
| 🜩 Utilità Area Riservata              |                                                                                                    |                     |
| + Logout                              | Onzioni Almalauraa*                                                                                                    |                     |
| Cambia Password     Didattica On line | Non autorizza la pubblicazione                                                                                         |                     |
| ⇒ Home                                | Indietro Avanti                                                                                                    |                     |
| + Dipartimenti                        |                                                                                                    |                     |
| <ul> <li>Corsi di Studio</li> </ul>   |                                                                                                    |                     |
|                                       |                                                                                                    |                     |
| Home unitn.it myunitn people          | ? helpdesk                                                                                                    |                     |
|                                       |                                                                                                    |                     |
| Studente                              | Tipo esame                                                                                                    | 🔀 Legenda           |
| studente                              | Inserire il tipo esame                                                                                                 | * Dato obbligatorio |
|                                       | Tipo esame                                                                                                    |                     |
|                                       | Tipo esame* Discussione pubblica 🗸                                                                                     |                     |
|                                       | Indietro Avanti                                                                                                    |                     |
| - Itilità Area Biromata               |                                                                                                    |                     |
|                                       |                                                                                                    |                     |
|                                       |                                                                                                    |                     |
|                                       |                                                                                                    |                     |
| Home unitn.it myunitn people          | e helpdesk                                                                                                    |                     |
|                                       | Elenco supervisori                                                                                                    | - Logonda           |
| Studente                              |                                                                                                    | Legenda             |
|                                       | Elenco dei supervisori                                                                                                 | * Dato obbligatorio |
|                                       | Tipo relatore Azioni                                                                                                   |                     |
|                                       | Europaireze                                                                                                    |                     |
|                                       | and a solution and a solution and a solution and a solution and a solution and a solution and a solution and a         |                     |
| 🜩 Utilità Area Riservata              | Nessun dato da visualizzare                                                                                            |                     |
| + Logout                              | Nessun relatore associato alla tesi.                                                                                   |                     |
| <ul> <li>Didattica On line</li> </ul> |                                                                                                    |                     |
| ➡ Home                                | Indietro                                                                                                    |                     |
| + Dipartimenti                        |                                                                                                    |                     |
|                                       |                                                                                                    |                     |
| Home units, it myunits people         |                                                                                                    |                     |
| People                                |                                                                                                    |                     |
| Studente                              | Ricerca supervisore                                                                                                    | 🔀 Legenda           |
| stadente                              | Inserire il cognome e avviare la ricerca                                                                               | * Dato obbligatorio |
|                                       | Ricerca supervisore                                                                                                    | Sato oppligatorio   |
|                                       | Cognome                                                                                                    |                     |
|                                       | Indietro Ricerca                                                                                                    |                     |
|                                       |                                                                                                    |                     |

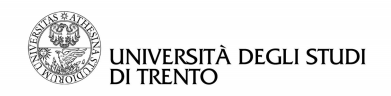

Carica gli allegati (questionario Almalaurea e, ove previsto, elaborato scritto)

| Home unitn.it myunitn people h                                                       | elpdesk                                                 |                       |       |                |                         |                    |                                                                   |
|--------------------------------------------------------------------------------------|---------------------------------------------------------|-----------------------|-------|----------------|-------------------------|--------------------|-------------------------------------------------------------------|
| Studente                                                                             | Allegati conseguimento tito<br>Lista allegati           | lo                    |       |                |                         |                    | © Upload Allegati effettuato                                      |
|                                                                                      | Tipologia di allegato                                   | N.<br>Allegati<br>Max | Stato | N.<br>Allegati | Titolo                  | Azioni             | Opload Allegati non obbligatorio                                  |
| 🔿 Utilità Area Riservata                                                             | Elaborato scritto                                       | 1                     | ۰     | 0              |                         | Inserisci Allegato | Modifica                                                          |
| <ul> <li>+ Logout</li> <li>→ Cambia Password</li> <li>→ Didattica On line</li> </ul> | Tipologia di allegato                                   | N.<br>Allegati<br>Max | Stato | N.<br>Allegati | Titolo                  | Azioni             | Elimina                                                           |
| Home     Dipartimenti     Corsi di Studio                                            | Ricevuta questionario AlmaLaurea                        | 1                     | ۰     | 0              |                         | Inserisci Allegato |                                                                   |
| <ul> <li>→ Anagrafica</li> <li>→ Segreteria</li> </ul>                               | Indietro                                                |                       |       |                |                         |                    |                                                                   |
| Home unitn.it myunitn people h                                                       | olpdesk<br>Documentazione richiesta p<br>Lista allegati | er la doi             | mano  | la con         | seguimento titolo       |                    | Legenda     Upload Allegati effettuato                            |
|                                                                                      | Tipologia di allegato                                   | N.<br>Allegati<br>Max | Stato | N.<br>Allegati | Titolo                  | Azioni             | Upload Allegati obbligatorio     Upload Allegati non obbligatorio |
|                                                                                      | Elaborato scritto                                       | 1                     | ۲     | 1              |                         |                    | Dettaglio                                                         |
| Utilità Area Riservata Logout Contin Deservata                                       |                                                         |                       |       |                | titolo allegato         | 9                  | Modifica                                                          |
| Cambia Password     Didattica On line     Home                                       | Tipologia di allegato                                   | N.<br>Allegati<br>Max | Stato | N.<br>Allegati | Titolo                  | Azioni             |                                                                   |
| Dipartimenti     Corsi di Studio     Anagrafica                                      | Ricevuta questionario AlmaLaurea                        | 1                     | ۲     | 1              | titolo secondo allegato | 9                  |                                                                   |
| Segreteria     Piano di Studio                                                       | Indietro Avanti                                         |                       |       |                |                         | _                  |                                                                   |
| <ul> <li>➡ Esami</li> </ul>                                                          |                                                         |                       |       |                |                         |                    |                                                                   |

Verifica i dati inseriti e conferma la domanda: <u>dopo la conferma i dati non saranno più modificabili</u> dall'area web (vedi oltre come modificare i dati prima della conferma)

| Home unitn.it myunitn people he          | slpdesk                                                                                                   |                                                                                                    |
|------------------------------------------|----------------------------------------------------------------------------------------------------|----------------------------------------------------------------------------------------------------|
|                                          | Conferma domanda conseguimento titolo                                                                     |                                                                                                    |
| Studente                                 |                                                                                                    |                                                                                                    |
|                                          | Verifica di aver inserito correttamente i dati: dopo la conferma della domanda non sarà più p             | possibile modificarla da web.                                                                                     |
|                                          | Nel caso dovessi correggere i dati, NON confermare la domanda, ma clicca nuovamente sul<br>dati corretti. | lla voce di menù "Laurea" e poi su "Presentazione domanda": annulla il processo e ripeti la procedura inserendo i |
|                                          | _ Studente                                                                                                |                                                                                                    |
|                                          | Nome                                                                                                    |                                                                                                    |
| Utilità Area Riservata                   | Cognome                                                                                                   |                                                                                                    |
| + Logout                                 | Matricola                                                                                                 |                                                                                                    |
| + Cambia Password                        | Corso di studio                                                                                           |                                                                                                    |
| Didattica On line                        |                                                                                                    |                                                                                                    |
| Home                                     | Sessione/appello                                                                                          |                                                                                                    |
| → Dipartimenti                           | Anno accademico                                                                                           | 2015/2016                                                                                                    |
| → Corsi di Studio                        | Sessione di laurea                                                                                        | test                                                                                                    |
| <ul> <li>Anagrafica</li> </ul>           | Data appello di laurea                                                                                    | 15/07/2016                                                                                                    |
| Segreteria                               | Appello di laurea                                                                                         | luglio                                                                                                    |
| Piano di Studio                          | Dettaglio appello                                                                                         | Vai al dettaglio appello                                                                                          |
| Carriera                                 | 1-1                                                                                                    |                                                                                                    |
| Esami                                    | Informazioni prova finale                                                                                 |                                                                                                    |
| Laurea                                   | Tipo tesi                                                                                                 | Nessuna tesi                                                                                                    |
| <ul> <li>Conseguimento Titolo</li> </ul> | Titolo dell'elaborato scritto o argomento del colloquio                                                   | titolo                                                                                                    |
| Tiresisi e stare                         | Banca dati AlmaLaurea                                                                                     | Autorizza la pubblicazione del curriculum                                                                         |
| Tirodini e stage                         | Tipologie di esame associate alla regole di conseguimento titolo                                          | Discussione pubblica                                                                                              |
| Comunicazioni                            |                                                                                                    |                                                                                                    |
| Iniziative                               | Elenco dei supervisori inseriti                                                                           |                                                                                                    |
| + Iniziative                             |                                                                                                    |                                                                                                    |
| + Altre attività formative               | Docente                                                                                                   | Tipo relatore                                                                                                    |
| Mobilità internazionale                  | ROSSI LUCA                                                                                                | Supervisore                                                                                                    |
| L'Ateneo                                 | Indietro Conferma presentazione domanda conseguimento titolo                                              |                                                                                                    |
| Offerta formativa                        |                                                                                                    |                                                                                                    |

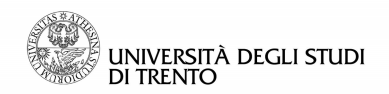

Confermata la presentazione della domanda potrai consultare il riepilogo di quanto inserito dalla bacheca conseguimento titolo

| Home unith.it myunith people helpdesk                   |                                                                                                    |                          |  |  |  |  |  |
|---------------------------------------------------------|----------------------------------------------------------------------------------------------------|--------------------------|--|--|--|--|--|
| Studente                                                | Riepilogo domanda presentata<br>Nella sezione <u>My Tasse</u> è disponibile il bollettino MAV per il pagamento della marca da bollo previsto per il conseguimento titolo, da versare entra la data di prova finale.<br> |                          |  |  |  |  |  |
|                                                         | Nome<br>Cognome<br>Matricola                                                                                                    |                          |  |  |  |  |  |
| 븆 Utilità Area Riservata                                | Corso di studio                                                                                                    |                          |  |  |  |  |  |
| + Logout<br>+ Cambia Password                           | Riepilogo domanda di laurea                                                                                                    |                          |  |  |  |  |  |
|                                                         | Stato domanda                                                                                                    | Presentata               |  |  |  |  |  |
| + Dipartimenti                                          | Anno accademico<br>Sessione di laurea                                                                                                    | 2015/2016<br>test        |  |  |  |  |  |
| <ul> <li>Corsi di Studio</li> <li>Anagrafica</li> </ul> | Data appello di laurea                                                                                                    | 15/07/2016               |  |  |  |  |  |
| 🟓 Segreteria                                            | Dettaglio appello                                                                                                    | Vai al dettaglio appello |  |  |  |  |  |
| <ul> <li>Piano di Studio</li> <li>Carriera</li> </ul>   | Torna alla bacheca                                                                                                    |                          |  |  |  |  |  |

e visualizzare gli allegati inseriti da "Visualizza allegati alla domanda di laurea"

| Home unitn.it myunitn people h                                                      | elpdesk                                                                                                    |                                         |  |  |  |  |  |
|-------------------------------------------------------------------------------------|----------------------------------------------------------------------------------------------------|-----------------------------------------|--|--|--|--|--|
| Studente                                                                            | Bacheca conseguimento titolo<br>La domanda di conseguimento titolo deve essere presentata entro le scadenze e con le modalità stabilite per il proprio corso di studio: verifica entrambe le informazioni sul sito del tuo corso.<br>La presentazione online tramite Esse3 è possibile solo se è prevista dal tuo corso di studio e attivata a sistema. |                                         |  |  |  |  |  |
| <ul> <li>Utilità Area Riservata</li> <li>Logout</li> <li>Cambia Password</li> </ul> | Nome<br>Cognome<br>Matricola<br>Corso di studio                                                                                                    |                                         |  |  |  |  |  |
| <ul> <li>Didattica On line</li> <li>Home</li> </ul>                                 | Riepilogo domanda conseguimento titolo                                                                                                    |                                         |  |  |  |  |  |
| <ul> <li>Dipartimenti</li> <li>Corsi di Studio</li> <li>Anagrafica</li> </ul>       | Dettaglio sessione/appello<br>Stato domanda<br>Sunstime                                                                                                    | Visualizza dettaglio sessione e appello |  |  |  |  |  |
| ➡ Segreteria                                                                        | Appello                                                                                                    | luglio                                  |  |  |  |  |  |
| 🏓 Piano di Studio                                                                   | Data appello                                                                                                    | 15/07/2016                              |  |  |  |  |  |
| ➡ Carriera                                                                          | Visualizza allegati alla domanda di laurea                                                                                                    |                                         |  |  |  |  |  |

Prima di sostenere l'esame finale occorre procedere al pagamento del contributo di laurea, tramite bollettino MAV scaricabile dalla sezione "My Tasse".

#### 2. Modifica dei dati prima di confermare la domanda

Dopo aver confermato la domanda non è più possibile apportare modifiche a quanto inserito, ma è <u>sempre</u> <u>possibile modificare i dati prima della conferma</u>: in qualunque passaggio della procedura, purché precedente alla conferma definitiva, cliccare su Laurea >> Conseguimento titolo (menù sulla sinistra della pagina) e ricominciare la procedura di presentazione della domanda, annullando il processo precedente

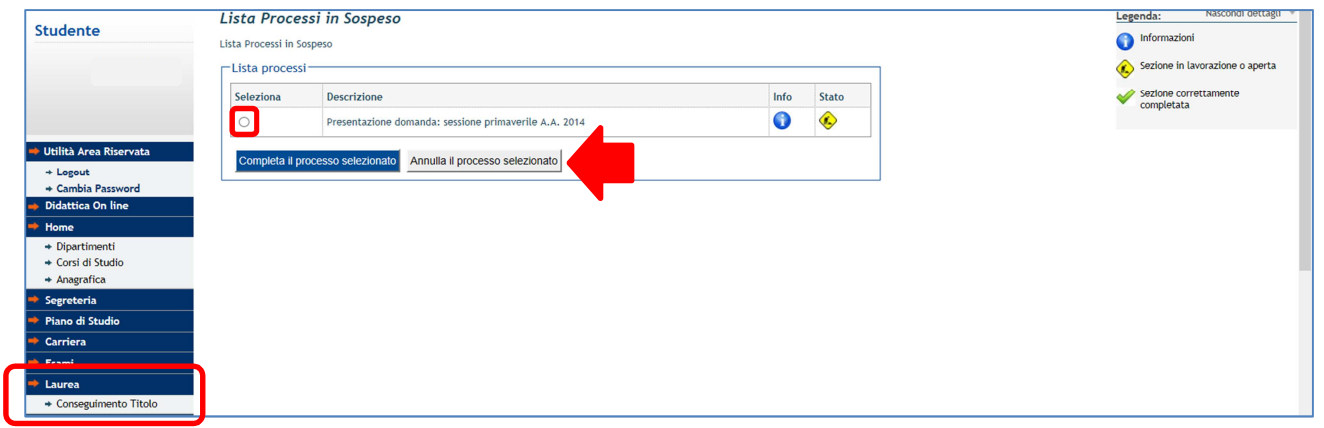